# How to link Seasons & Age Groups to future-proof member data?

14/04/2025 10:47 am AEST

# Overview

As a governing body for a multi-tiered sport, or event a standalone sport operator, it's important to make sure your database is ingesting membership information in a clean, well-structured way, so that your reporting and general database admin can be done with clarity and transparency. Two particularly common data points used across the sports industry to categorise, report and compare membership data are Seasons & Age Groups.

As a GameDay administrator responsible for defining the sport's season and age group structure - whether toplevel governing body or standalone organisation - you can future-proof the categorisation of incoming member data upfront by linking multiple seasons with their corresponding age groups, ensuring that when seasons roll over, members are automatically placed into the correct age group based on their data of birth.

In the guide below, we'll show you how to create these automatic linkages using a sample size of three seasons.

# Step-by-Step

### Step 1: Head to the Seasons & Age Groups page

In the left-hand menu, open the My Organisation section, then click SETTINGS.

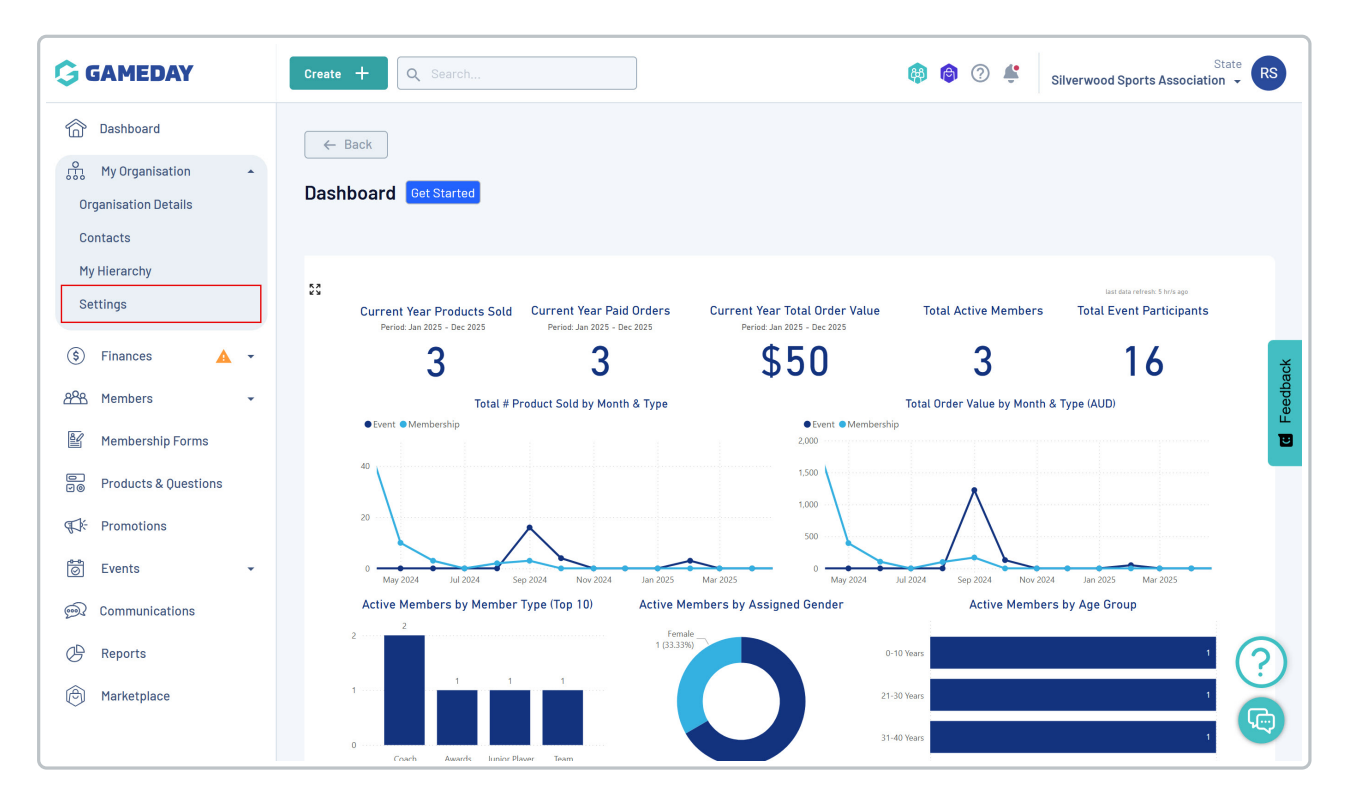

#### Step 2: Create your Seasons

Make sure you're looking at the **Seasons & Age Groups** tab, then click the **CREATE SEASON** button to create your first season

| <u>م</u> | Settings <sup>©</sup> |                     |                            |                                       |                     |      |
|----------|-----------------------|---------------------|----------------------------|---------------------------------------|---------------------|------|
| \$       | Seasons & Age Groups  | Member Types        | ID Management              |                                       |                     |      |
|          | Seasons Age Gro       | ups                 |                            |                                       |                     |      |
|          | Create Season         |                     |                            | Select Organisation 🔻                 | ▼ Q. Type to search |      |
| e-en     | Season Name St        | tart Date           | End Date                   | Organisation                          | Status              |      |
| 0        | 2024 1                | January 2024 (AEDT) | 31 December 2024 (AEDT)    | Silverwood Sports Association         | Active              | Edit |
| æ        | 2025 1.               | January 2025 (AEDT) | 31 December 2025 (AEDT)    | Silverwood Sports Association         | Active              | Edit |
| Ô        | 2023-24 1             | August 2023 (AEST)  | <b>30 June 2024</b> (AEST) | UAT National Organisation - Australia | Active              |      |

Enter the following information

- Season Name: Provide a clear title for the season
- Season Start/End Date: Define the date range within which the season runs

Click **CREATE** to save the season in your database

| G         | Create + Q Searc                   | sh                  |                     | <b>®</b>                  | 1 | Silverwood Sport  | State<br>s Association 👻 | ks                       |
|-----------|------------------------------------|---------------------|---------------------|---------------------------|---|-------------------|--------------------------|--------------------------|
|           | Settings 🔨                         |                     |                     |                           |   |                   |                          |                          |
| \$        | Seasons & Age Groups               | Member Types        | ID Management       |                           |   |                   |                          |                          |
| 828<br>Eg | Seasons Ad                         | o Groups            | Create Season       | ×                         | 1 |                   |                          |                          |
|           | Create Season                      |                     | Name *              | 2026                      | - | Q. Type to search |                          | ×                        |
| €.<br>1   | Season Name                        | Start Date          | Season Start Date * | 1 January 2026 (AEDT) 🔹   |   | Status            |                          | Feedbac                  |
| <u></u>   | 2024                               | 1 January 2024 (AEI | Season End Date *   | 31 December 2026 (AEDT) 👻 |   | Active            | Edit                     |                          |
| Ø         | 2023-24                            | 1 August 2023 (AES' |                     | Cancel                    |   | Active            |                          |                          |
|           | Show 10 *<br>Showing rows 1-3 of 3 |                     |                     | к ( 1 ) н                 |   |                   |                          |                          |
|           |                                    |                     |                     |                           |   |                   |                          | $\overline{\mathcal{O}}$ |
| 40>       |                                    |                     |                     |                           |   |                   |                          |                          |

Repeat this process until you've banked up a few future seasons

| G        | Create + Q Search                  |                            |                | ¢                             | ) 🍵 🖓 I  | Silverwood Sports As | State RS |
|----------|------------------------------------|----------------------------|----------------|-------------------------------|----------|----------------------|----------|
| â        | Settings <sup>©</sup>              |                            |                |                               |          |                      |          |
| ÷.       |                                    |                            |                |                               |          |                      |          |
| \$       | Seasons & Age Groups Me            | ember Types ID Management  |                |                               |          |                      |          |
| පුපුස    |                                    |                            |                |                               |          |                      |          |
| ¥        | Seasons Age Groups                 |                            |                |                               |          |                      |          |
| 00<br>00 | Create Season                      |                            |                | Select Organisation 👻 🛛       | Active 💌 | Q. Type to search    |          |
| 6        | Season Name Start Da               | ate End Date               |                | Organisation                  |          | Status               | Feedt    |
| 6        | 2025 1 Januar                      | ry 2025 (AEDT) 31 December | er 2025 (AEDT) | Silverwood Sports Association |          | Active               | Edit     |
| يم<br>م  | 2026 1 Januar                      | ry 2026 (AEDT) 31 December | er 2026 (AEDT) | Silverwood Sports Association |          | Active               | Edit     |
| Â        | 2028 1 Januar                      | ry 2028 (AEDT) 31 December | er 2028 (AEDT) | Silverwood Sports Association |          | Active               | Edit     |
| Ŭ        | 2027 1 Januar                      | ry 2027 (AEDT) 31 December | er 2027 (AEDT) | Silverwood Sports Association |          | Active               | Edit     |
| 40>      | Show 10 ~<br>Showing rows 1-4 of 4 |                            | IK K 1         | > >ı                          |          |                      | ?        |

## Step 3: Head to the Age Groups tab

Click the AGE GROUPS tab to move to your list of Age Groups

| Settings  Seasons & Age Groups Member Types Seasons Age Groups | ID Management                                                                                                    |                                                                                                    |                                                                                                    |                                                                                                    |
|----------------------------------------------------------------|----------------------------------------------------------------------------------------------------|----------------------------------------------------------------------------------------------------|----------------------------------------------------------------------------------------------------|----------------------------------------------------------------------------------------------------|
| Seasons & Age Groups Member Types                              | ID Management                                                                                                    |                                                                                                    |                                                                                                    |                                                                                                    |
| Seasons & Age Groups           Seasons         Age Groups      | ID Management                                                                                                    |                                                                                                    |                                                                                                    |                                                                                                    |
| Seasons Age Groups                                             |                                                                                                    |                                                                                                    |                                                                                                    |                                                                                                    |
| Seasons Age Groups                                             |                                                                                                    |                                                                                                    |                                                                                                    |                                                                                                    |
|                                                                |                                                                                                    |                                                                                                    |                                                                                                    |                                                                                                    |
|                                                                |                                                                                                    |                                                                                                    |                                                                                                    | . 💼                                                                                                    |
| Create Season                                                  |                                                                                                    | Select Organisation 👻 Active 💌                                                                                                    | C Type to search                                                                                                    | dback                                                                                                    |
| Season Name Start Date                                         | End Date                                                                                                    | Organisation                                                                                                    | Status                                                                                                    | Feed                                                                                                    |
| 2025 1 January 2025 (AEDT)                                     | 31 December 2025 (AEDT)                                                                                                    | Silverwood Sports Association                                                                                                    | Active                                                                                                    |                                                                                                    |
| 2026 1 January 2026 (AEDT)                                     | 31 December 2026 (AEDT)                                                                                                    | Silverwood Sports Association                                                                                                    | Active                                                                                                    |                                                                                                    |
| 2028 1 January 2028 (AEDT)                                     | 31 December 2028 (AEDT)                                                                                                    | Silverwood Sports Association                                                                                                    | Active                                                                                                    |                                                                                                    |
| 2027 1 January 2027 (AEDT)                                     | 31 December 2027 (AEDT)                                                                                                    | Silverwood Sports Association                                                                                                    | Active                                                                                                    |                                                                                                    |
| Show 10 ×<br>Showing rows 1-4 of 4                             | K K 1                                                                                                    | > >1                                                                                                    |                                                                                                    | ?                                                                                                    |
|                                                                | Create Season       Season Name     Start Date       2025     1 January 2025 (AEDT)       2026     1 January 2028 (AEDT)       2028     1 January 2028 (AEDT)       2027     1 January 2027 (AEDT)       Show 10 ~     Showing rows 1-4 of 4 | Create Sesson       Season Name     Start Date       2025     1 January 2025 (AEDT)       2026     1 January 2026 (AEDT)       2028     1 January 2028 (AEDT)       2027     1 January 2027 (AEDT)       Show 10 *     IK | Create Season     Select Organisation     Active       Season Name     Start Date     End Date     Organisation       2025     1 January 2025 (AEDT)     31 December 2025 (AEDT)     Silverwood Sports Association       2026     1 January 2026 (AEDT)     31 December 2028 (AEDT)     Silverwood Sports Association       2028     1 January 2028 (AEDT)     31 December 2028 (AEDT)     Silverwood Sports Association       2027     1 January 2027 (AEDT)     31 December 2027 (AEDT)     Silverwood Sports Association       Show 10 ~<br>Show 10 ~<br>Show 10 4     K     1     X | Create Season       Start Date       End Date       Organisation       Status         2025       1 January 2025 (AEDT)       31 December 2025 (AEDT)       Silverwood Sports Association       Active       Edit         2026       1 January 2026 (AEDT)       31 December 2026 (AEDT)       Silverwood Sports Association       Active       Edit         2028       1 January 2028 (AEDT)       31 December 2028 (AEDT)       Silverwood Sports Association       Active       Edit         2027       1 January 2027 (AEDT)       31 December 2027 (AEDT)       Silverwood Sports Association       Active       Edit         Show 10 ~<br>Browing rows 1-4 of 4.       L5 < 1 > >1       I5 < 31       I5 < 31       I5 < 31       I5 < 31 |

# Step 4: Create your Age Groups

Click **CREATE AGE GROUP** to set up your first Age Group

| G                | Creat | e + Q Search         |              |               |        |        | 0 | ÷ | Silverwood Sports | Sta<br>Association | ti - |
|------------------|-------|----------------------|--------------|---------------|--------|--------|---|---|-------------------|--------------------|------|
|                  | Set   | tings <sup>0</sup>   |              |               |        |        |   |   |                   |                    |      |
| о <del>с</del> о |       |                      |              |               |        |        |   |   |                   |                    |      |
| \$               |       | Seasons & Age Groups | Member Types | ID Management |        |        |   |   |                   |                    |      |
| පපිස             |       |                      |              |               |        |        |   |   |                   |                    |      |
| 80               |       | Seasons Age Gro      | ups          |               |        |        |   |   |                   |                    |      |
| DO               |       | Create Age Group     |              |               |        | Active | • | ٩ | Type to search    | 4                  | F    |
| đh:              | L.    | Age Group Name       |              |               | Status |        |   |   |                   |                    |      |
|                  |       | Under 10             |              |               | Active |        |   |   |                   | Edit               |      |
| ©?<br>∕₽         |       | Veterans             |              |               | Active |        |   |   |                   | Edit               | Ī    |
| Ô                |       | Tiny Tots            |              |               | Active |        |   |   |                   | Edit               |      |
|                  |       | Junior               |              |               | Active |        |   |   |                   | Edit               |      |
|                  |       | Senior               |              |               | Active |        |   |   |                   | Edit               | ĺ    |

At this stage, all you'll need to provide is a name and, if you want, you can add a description that can be seen by other administrators in GameDay. Enter the information, then click **CREATE** 

| Member Type | es ID Management   |              |          |
|-------------|--------------------|--------------|----------|
| roups       | Create New Age Gro | oup          | <        |
|             | Age Group Name *   | Under 11     | - Q Type |
|             | Description        | Please enter |          |
|             |                    | Cancel       |          |
|             |                    | Active       |          |

## Step 5: Edit your first Season

Go back to the Seasons tab and click EDIT for the first season to which you want to link Age Groups

| G   | Create + Q Search                  | ]                       | و ا                           | Silverwood Sports Association - |
|-----|------------------------------------|-------------------------|-------------------------------|---------------------------------|
|     | Settings @                         |                         |                               |                                 |
| ÷   |                                    |                         |                               |                                 |
| \$  | Seasons & Age Groups Member Types  | ID Management           |                               |                                 |
| 288 |                                    |                         |                               |                                 |
| Ľ   | Seasons Age Groups                 |                         |                               |                                 |
|     | Create Season                      |                         | Select Organisation 🔻         | Q Type to search                |
| 41  | Season Name Start Date             | End Date                | Organisation                  | Status                          |
|     | 2025 1 January 2025 (AEDT)         | 31 December 2025 (AEDT) | Silverwood Sports Association | Active Edit                     |
|     | 2026 1 January 2026 (AEDT)         | 31 December 2026 (AEDT) | Silverwood Sports Association | Active                          |
| Â   | 2028 1 January 2028 (AEDT)         | 31 December 2028 (AEDT) | Silverwood Sports Association | Active                          |
| Ť   | 2027 1 January 2027 (AEDT)         | 31 December 2027 (AEDT) | Silverwood Sports Association | Active                          |
|     | Show 10 ×<br>Showing rows 1-4 of 4 | IK K 1                  | > >I                          | ?                               |

#### Step 6: Define the date of birth range for each Age Group within the season

Within the season, head to the **RELATED AGE GROUPS** section

| G     | Create + Q S        | Search                  |   | Ø | ? | ÷ | State Silverwood Sports Association 👻 | RS     |
|-------|---------------------|-------------------------|---|---|---|---|---------------------------------------|--------|
| â     | E Back              |                         |   |   |   |   |                                       |        |
| offoo | 2026                |                         |   |   |   |   |                                       |        |
| \$    | Active              |                         |   |   |   |   |                                       |        |
| පරිස  | Season Details      | Related Age Groups      |   |   |   |   |                                       |        |
| Ľ     |                     |                         |   |   |   |   |                                       |        |
| D     | Name *              | 2026                    |   |   |   |   |                                       |        |
| ¶7∦:  | Season Start Date * | 1 January 2026 (AEDT)   | • |   |   |   |                                       | edbach |
| Ö     |                     |                         | _ |   |   |   |                                       | E      |
| R     | Season End Date *   | 31 December 2026 (AEDT) | • |   |   |   |                                       |        |
| B     |                     |                         |   |   |   |   |                                       |        |
| Ô     |                     |                         |   |   |   |   |                                       |        |
|       |                     |                         |   |   |   |   |                                       |        |

Here, you can link your relevant age groups to the season using the **ADD AN AGE GROUP** button, so that any members that register in this season by purchasing a season product will be assigned into their corresponding Age Group, based on their date of birth.

| G          | Create + Q Se  | earch              |                                  | 😝 🎯 🧷 👙 Silverwood Sports Associa | State RS   |
|------------|----------------|--------------------|----------------------------------|-----------------------------------|------------|
| 6          | ← Back         |                    |                                  |                                   |            |
| <b>P</b>   | 2026           |                    |                                  |                                   |            |
| \$         | Active         |                    |                                  |                                   |            |
| පුපුස      | Season Details | Related Age Groups |                                  |                                   |            |
| 8          |                |                    |                                  |                                   |            |
| e<br>V0    | Delete         | Age Groups         | DOB Start Date                   | DOB End Date                      | ×          |
| ¶7}÷       |                |                    |                                  |                                   | edbac      |
| õ          |                |                    |                                  |                                   | E<br>E     |
| <u>@</u> ? |                |                    | No Related Age Groups to display |                                   |            |
| Ø          |                |                    |                                  |                                   |            |
| Ø          |                |                    |                                  |                                   |            |
|            | Add an Age Gr  | roup               |                                  |                                   |            |
|            |                |                    |                                  |                                   | 0          |
|            |                |                    |                                  |                                   | $\bigcirc$ |
|            |                |                    |                                  |                                   |            |

For example, in the 2026 season, we've defined the Under 10 age group as anyone born between 1 January 2015 and 31 December 2015, and followed that convention with our Under 11 and Under 12 age groups.

| G        | Create +       | Search             |                  |   | 🚯 🍘 🖓 🐇        | State Silverwood Sports Association 👻 | RS         |
|----------|----------------|--------------------|------------------|---|----------------|---------------------------------------|------------|
| â        | ← Back         |                    |                  |   |                |                                       |            |
| ₽.<br>F. | 2026           |                    |                  |   |                |                                       |            |
| \$       | Active         |                    |                  |   |                |                                       |            |
| පුපුස    | Season Details | Related Age Groups |                  |   |                |                                       |            |
| Ľ        |                |                    |                  |   |                |                                       |            |
|          | Delete         | Age Groups         | DOB Start Date   |   | DOB End Date   |                                       | ×          |
| ₹Ĵ÷      | -              | Select Age Group * | DOB Start Date * | - | DOB End Date * |                                       | edbac      |
| 0        |                |                    | • 010an 2013     |   | 31 Dec 2013    |                                       |            |
| <b>M</b> | -              | Select Age Group * | DOB Start Date * |   | DOB End Date * |                                       |            |
| œ        | 1.1            | Under 11           | ▼ 01 Jan 2014    | • | 31 Dec 2014    |                                       |            |
| Ø        |                | Select Age Group * | DOB Start Date * |   | DOB End Date * |                                       | _          |
|          | •              | Under 12           | ▼ 01 Jan 2013    | • | 31 Dec 2013    |                                       |            |
|          | Add an Ad      | ao Group           |                  |   |                |                                       |            |
|          |                | ge oroup           |                  |   |                |                                       | $\bigcirc$ |

This, however, will change as each new season rolls over, so we need to future proof this system to make sure the system recognises the correct age group allocations for each of our future seasons as well.

#### Step 7: Define the date of birth range for each Age Group within your future seasons

We can now repeat the process in step 6, heading back to the Seasons tab and clicking **Edit** for the next season in the list. We can then go to the **Related Age Group** tabs and add any relevant age groups and the update date of birth range.

For example, for season 2027, we can now define the Under 10 age group as anyone born between 1 January 2016 and 31 December 2016.

| G          | Create + Q     | Search             |   |                  |   |                | RS   |
|------------|----------------|--------------------|---|------------------|---|----------------|------|
| â          | - Back         |                    |   |                  |   |                |      |
| ÷.         | 2027           |                    |   |                  |   |                |      |
| \$         | Active         |                    |   |                  |   |                |      |
| පපිස       |                |                    |   |                  |   |                |      |
| 8          | Season Details | Related Age Groups |   |                  |   |                |      |
|            |                |                    |   |                  |   |                |      |
| 99         | Delete         | Age Groups         |   | DOB Start Date   |   | DOB End Date   | ×    |
| ¶7)÷       |                | Select Age Group * |   | DOB Start Date * | _ | DOB End Date * | dbac |
| ea         | Î              | Under 10           | • | 01 Jan 2016      | • | 31 Dec 2016    | Fee  |
| Ø          |                |                    |   |                  |   |                | •    |
| <u>@</u> ? |                | Select Age Group * |   | DOB Start Date * |   | DOB End Date * |      |
| -0         | Î              | Under 11           | - | 01 Jan 2015      | • | 31 Dec 2015    | •    |
| G          |                |                    |   |                  |   |                |      |
| A          |                | Select Age Group * |   | DOB Start Date * |   | DOB End Date * |      |
| Ť          | i i            | Under 12           | - | 01 Jan 2014      | - | 31 Dec 2014    | •    |
|            |                |                    |   |                  |   |                |      |
|            |                |                    |   |                  |   |                |      |
|            | Add an Age     | e Group            |   |                  |   |                | (?)  |
|            |                |                    |   |                  |   |                | ŏ    |
|            |                |                    |   |                  |   |                | L CO |
| 401        |                |                    |   |                  |   |                |      |

Continue this process until you've created all the seasons you need, with each corresponding age group and date of birth range linked. This will ensure that as each season rolls around, you won't need to worry about re-creating any seasons or age groups, or reconfiguring anything to ensure members are placed in their correct age group - this will now happen automatically.

Watch

Your browser does not support HTML5 video.